# 集団接種 Web予約方法

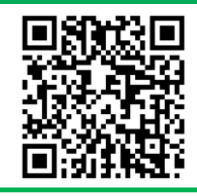

左記の二次元コードを読み取るか下記のURLよりワクチン接種予約サイトへアクセスしてください。

https://area34.smp.ne.jp/area/switch/00002G0005F4ajF7I3/resL oginSwitching\_3

### ▶ログイン方法

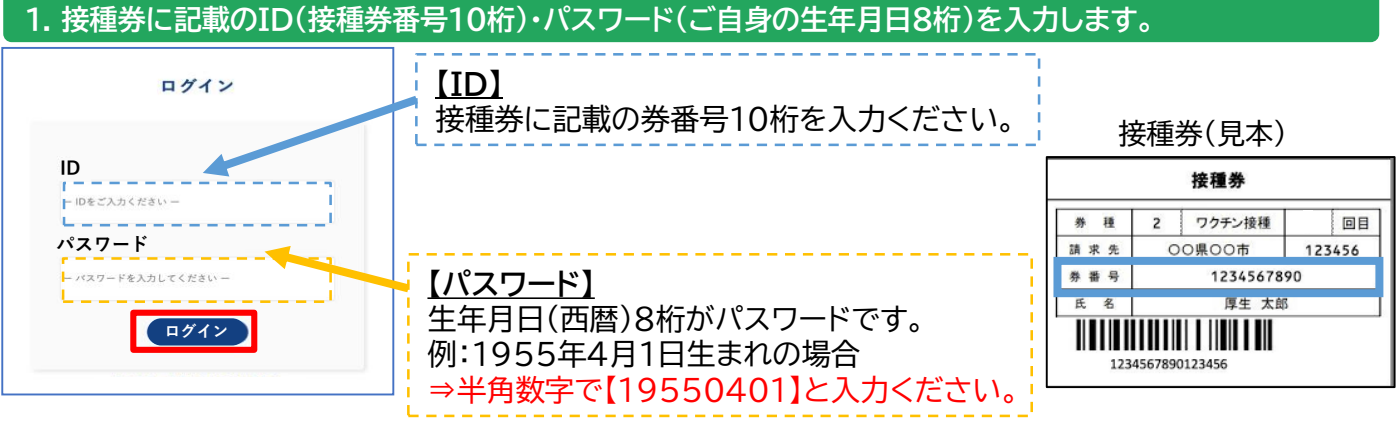

### IDとパスワード入力後、 ログイン ボタンをクリックします。

# ▶集団接種の予約

| 1. 今回の枠内は<br>クリックします                          | こある 予約 ボタンを<br>す。       | 2.ワクチン接種予約画面で、 施設選択 ボタンを<br>クリックします。    |
|-----------------------------------------------|-------------------------|-----------------------------------------|
| ログイン後の画面                                      |                         | ロクエン、逆穂又幼                               |
| 呈ワクチン太郎<br>前回                                 |                         | ノンノノン3女作生」「小」<br>予約施設を選択の上、ボタンを押してください。 |
| 郵使員可 273-0011<br>住所 東京都<br>電話番号 0111-111-0111 | 部使用の<br>(1)所<br>句()所    | 接種還所名 *                                 |
| HP URL<br>接種予定日 2022年1月1日<br>開始時期 00時00分      | HP URL<br>國際予定目<br>國际局部 | 作用 *                                    |
| 終了時間 09830分<br>ワクチン名 ファイザー<br>原種日 2021年4月1日   | 147748県<br>ワクチン名<br>原題日 | 開始時刻 *                                  |
|                                               | <u>予約</u>               | 終了時刻 *                                  |

### 3.希望する日時、会場を選択します。

検索がタンをクリックすると、予約可能な日時が表示されます。(接種会場名、日時で検索もできます。)

|           | 施設名 · 住所<br>年月日 | 2022/02/11 /<br>yyyy/mm/dd | からまで         | ]                        |                     |                | 接種会場: 桜楽館 (小城保健福祉センター)<br>ひまわり (芦刈保健福祉センター)                                   |
|-----------|-----------------|----------------------------|--------------|--------------------------|---------------------|----------------|-------------------------------------------------------------------------------|
|           | ワクチン名           | □7ァイザー ☑モデルナ<br>□アストラゼネカ   | 集団接種<br>モデルフ | 重はモデ<br>ナを選択             | ルナネ<br>し、木          | 土製のため<br>検索します |                                                                               |
|           |                 | 検索                         | 1 2          | 1 - 10伴,<br>3 <b>4 5</b> | / 301件<br><b>31</b> |                | 注意事項<br><b>&lt;予約は接種希望日の前日の12:00まで可能です&gt;</b><br>12:00以降は翌々日から予約可能な施設を表示します。 |
| 施設名       | 住所              | 年月日 ▲                      | 開始時刻         | 終了時刻                     | <b>杂数</b>           |                |                                                                               |
| テスト医院0810 |                 | 2022年4月1日                  | 01時00分       | 01時10分                   | 5                   |                |                                                                               |
| TEST施設    | 大阪市中央区          | 2022年4月1日                  | 00時00分       | 00時00分                   | 10                  |                |                                                                               |

希望する日時・場所の施設名のボタンをクリック

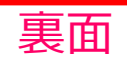

#### 4.選択した日時・会場の確認後、必要事項を入力し、予約する ボタンをクリックします。

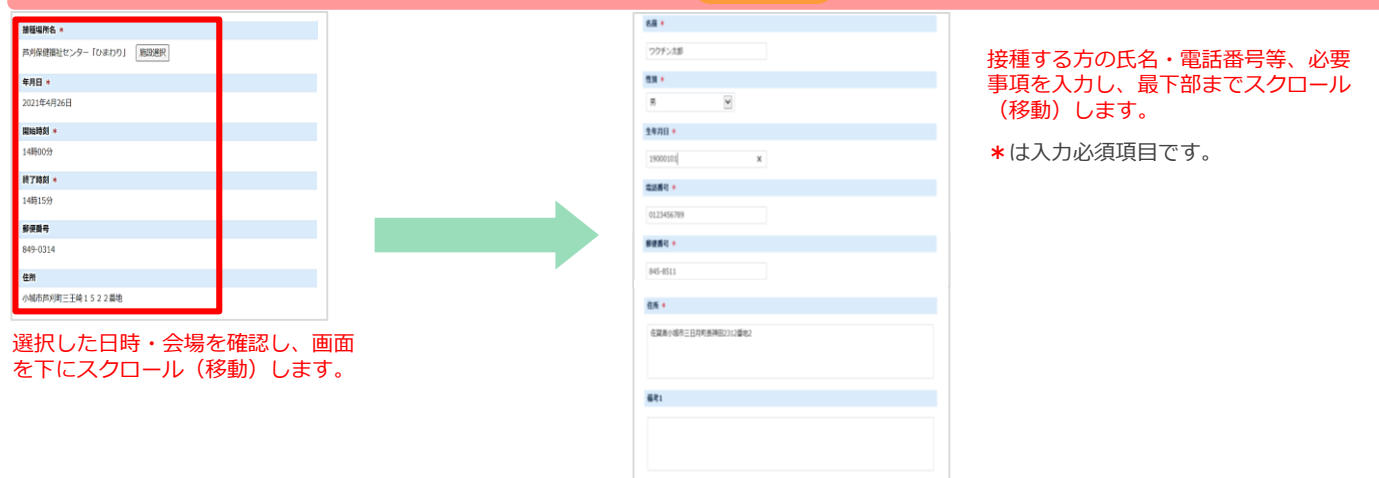

#### 5.登録情報画面に予約情報が表示されていることを確認します。

| 回           |                             | 今回           |               |        |
|-------------|-----------------------------|--------------|---------------|--------|
| 接種場所名       |                             | 服務場所名        | テスト病院3月18日    |        |
| 整使器号        | 273-0011                    | <b>御使燕</b> 司 | 273-0011      |        |
| 住所          | 東京都                         | 住所           | 東京都           |        |
| 電話勝号        | 0111-111-0111               | 电动展号         | 0111-111-0111 |        |
| HP URL      |                             | HP URL       |               |        |
| 接種予定日       | 2022年1月1日                   | 這種予定日        | 2021年12月2日    |        |
| 開始時期        | 09時00分                      | 開始時間         | 07時00分        |        |
| 終了時刻        | 09 <b>8</b> 30 <del>分</del> | 统了時期         | 22時00分        |        |
| ワクチン名       | ファイザー                       | ワクチン名        |               | 予約情報が  |
| <b>建模</b> 目 | 2021年4月1日                   | 建種目          |               | 表示されます |
|             |                             |              | ORD-F         |        |
|             |                             |              |               |        |

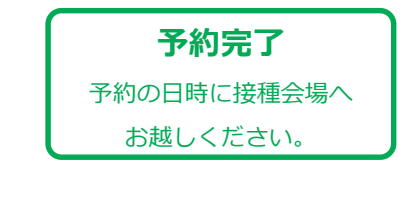

画面最下部の予約す るボタンをクリック

タン

## ▶集団接種の予約の変更・キャンセルしたい場合

| 学スト病誌 学スト病誌 デスト病誌   111-111 2024年1月1日 2024年1月1日   てずと世所 688309 688309   111-1111 688309 688309   111-1111 688309 688309   111-1111 688309 688309   111-1111 688309 688309   111-1111 688309 688309   111-1111 688309 688309                                                                                                    |                                         |                              |  |
|----------------------------------------------------------------------------------------------------|-----------------------------------------|------------------------------|--|
|                                                                                                    | 一一一一一一一一一一一一一一一一一一一一一一一一一一一一一一一一一一一一一一一 | な同                           |  |
|                                                                                                    |                                         |                              |  |
|                                                                                                    | 約A 投極指作名 アスト構成A                         | 接極限作名 アスト第88A 年月日            |  |
| てすと世所 日日日日日日日日日日日日日日日日日日日日日日日日日日日日日日日日日日日日                                                                                                    | 1111 郵便費号 111-1111                      | · 新任報告 111-1111 2024年1月1日    |  |
| 011-111-1110 Н70%   06814507 06814507   2024¢1月1日 МЕЩ   06830000 111.1111                                                                                                    | 住所 住所 てすと住所                             | 住所 てすど住所 開始時刻<br>08時3022     |  |
| - 084300<br>- 084300<br>- 084300<br>- 084300<br>- 111-1111<br>- 111-1111<br>- 111-111<br>- 111-111<br>- 11-111<br>- 111-111<br>- 111-111<br>- | 11-1111 電話番号 011-111-1111               | 電話展号 011-111-1111 (47.74.84) |  |
| 日 2024年1月1日 <b>1928年</b><br>06時30分 1111-1111                                                                                                    | HP URL                                  | HP URL 08314557              |  |
| 06時30分                                                                                                    | 年1月1日 接種予定日 2024年1月1日                   | 接續予定日 2024年1月1日 郵使醫号         |  |
|                                                                                                    | 分 開始時刻 08時30分                           | 開始時刻 08時30分 111-1111         |  |
| Q8科45分 住所                                                                                                    | 15分 終了諦刻 08時45分                         | 線7時间 08時45分<br>住所            |  |
| てすと住所                                                                                                    | 44.3 mpc 000mp+022                      | *** 3 1000 0000117325 てすど住所  |  |
| 名 《話曲号                                                                                                    | 9- 997526                               | 10テン名 単語番号                   |  |
| 011-111-1111                                                                                                    | 年12月22日 接種日                             | 接觸日 011-111-1111             |  |
| キャンセル HP URL                                                                                                    | キャンセル                                   | キャンセル HP URL                 |  |
|                                                                                                    |                                         |                              |  |

▶別日で集団接種を予約したい方 表面の「集団接種の予約」に 進みます。